# Oliver McGowan: Learning Disabilities and Autism E-Learning Enrolment

1. Login into to ESR and click on the "My Learning" tab

| tronic Staff Record<br>ordshire Hospitals NHS                                                                              | Foundation | Trust                                                                             |                     | Search Content                                                                                                    |
|----------------------------------------------------------------------------------------------------|------------|-----------------------------------------------------------------------------------|---------------------|----------------------------------------------------------------------------------------------------|
|                                                                                                    |            | My ESR HR Learning                                                                | Professional        |                                                                                                    |
| r Pages<br>ashboard                                                                                                    |            | Staff, patients and hospital grounds.                                             | visitors are asked  | not to smoke, or vape, within the                                                                                                    |
| ortal Content                                                                                                    | >          | For help and suppo                                                                | ort, text QUIT to 8 | 8802.                                                                                                    |
| SR Navigator                                                                                                    | - I        |                                                                                   |                     |                                                                                                    |
|                                                                                                    |            |                                                                                   |                     |                                                                                                    |
| Ay Personal Information                                                                                                    | · >        |                                                                                   |                     |                                                                                                    |
| Лу Personal Information<br>Лу Pay & Rewards                                                                                | >          |                                                                                   |                     |                                                                                                    |
| ly Personal Information<br>ly Pay & Rewards<br>ly Learning                                                                 | >          | My Compliance                                                                     | ••••                | My Local Links                                                                                                    |
| ly Personal Information<br>ly Pay & Rewards<br>ly Learning<br>ly Compliance &                                              | а х<br>Х   | My Compliance<br>Assignments:                                                     | 9                   | My Local Links Luton Site - Employee Online                                                                                                    |
| Ay Personal Information<br>Ay Pay & Rewards<br>Ay Learning<br>Ay Compliance &<br>competency                                | × ×        | My Compliance<br>Assignments:<br>All - Assignments                                | ••••                | My Local Links<br>Luton Site - Employee Online<br>Bedford Site - Employee Online                                                                                              |
| My Personal Information<br>My Pay & Rewards<br>My Learning<br>My Compliance &<br>Competency<br>My Absence                  | >          | My Compliance<br>Assignments:<br>All - Assignments<br>Percentage Compliance: 100% | ••••<br>•<br>•      | My Local Links<br>Luton Site - Employee Online<br>Bedford Site - Employee Online<br>Beds FT - ESR User Guide                                                                  |
| My Personal Information<br>My Pay & Rewards<br>My Learning<br>My Compliance &<br>Competency<br>My Absence<br>My Employment | >          | My Compliance<br>Assignments:<br>All - Assignments<br>Percentage Compliance: 100% | •                   | My Local Links<br>Luton Site - Employee Online<br>Bedford Site - Employee Online<br>Beds FT - ESR User Guide<br>Bedfordshire Hospitals NHS FT - Training and Learning Website |

2. Click the drop down menu and select "Learning Certification".

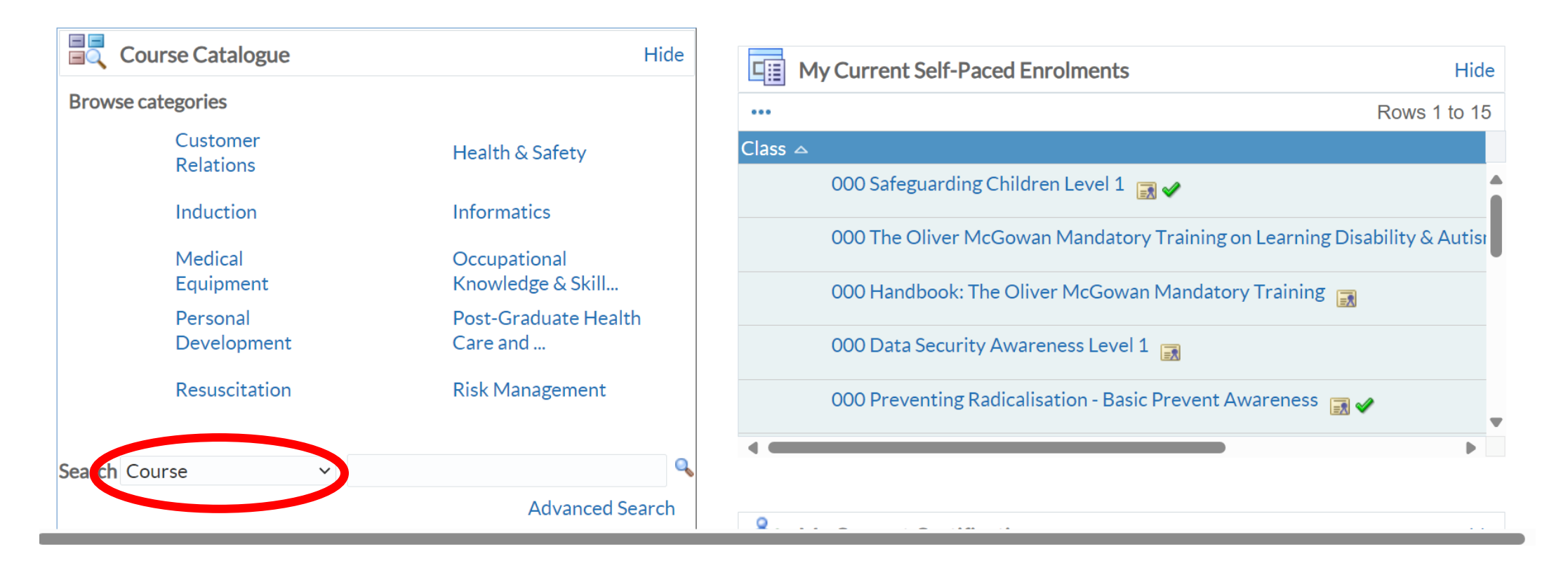

3. Type Olive in the search bar and press Magnifying Glass

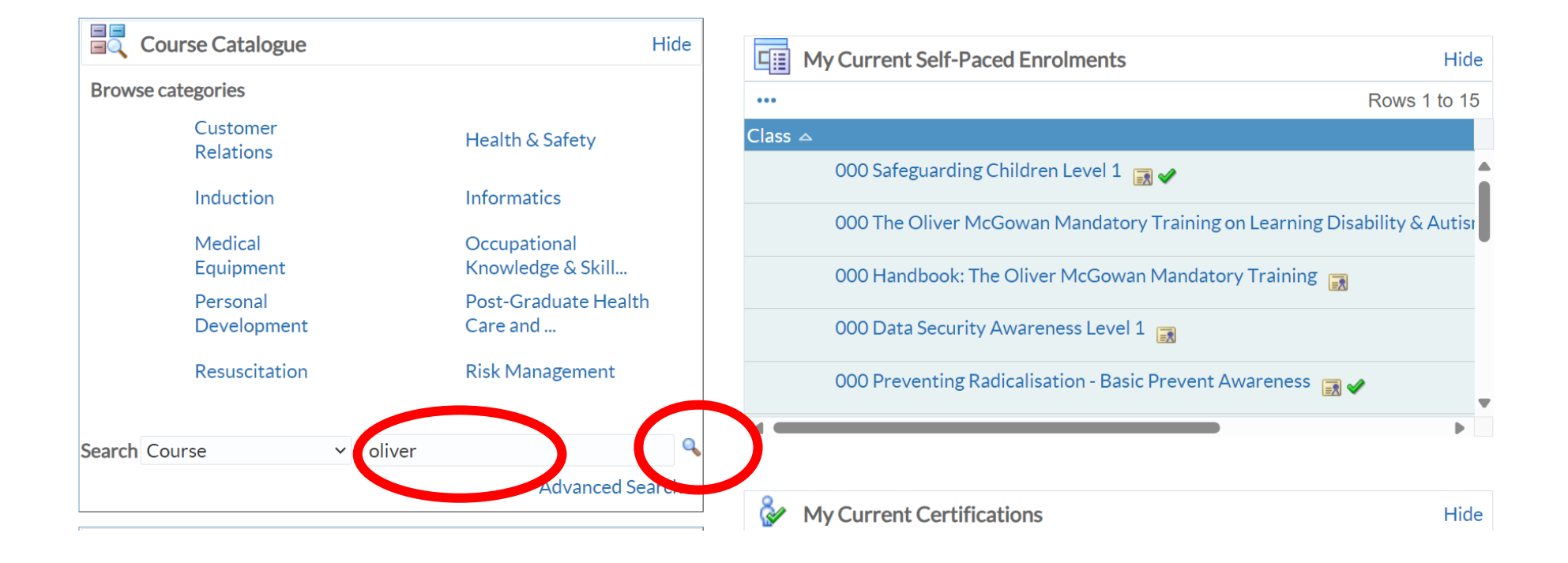

4. Select "Subscribe"

# 8

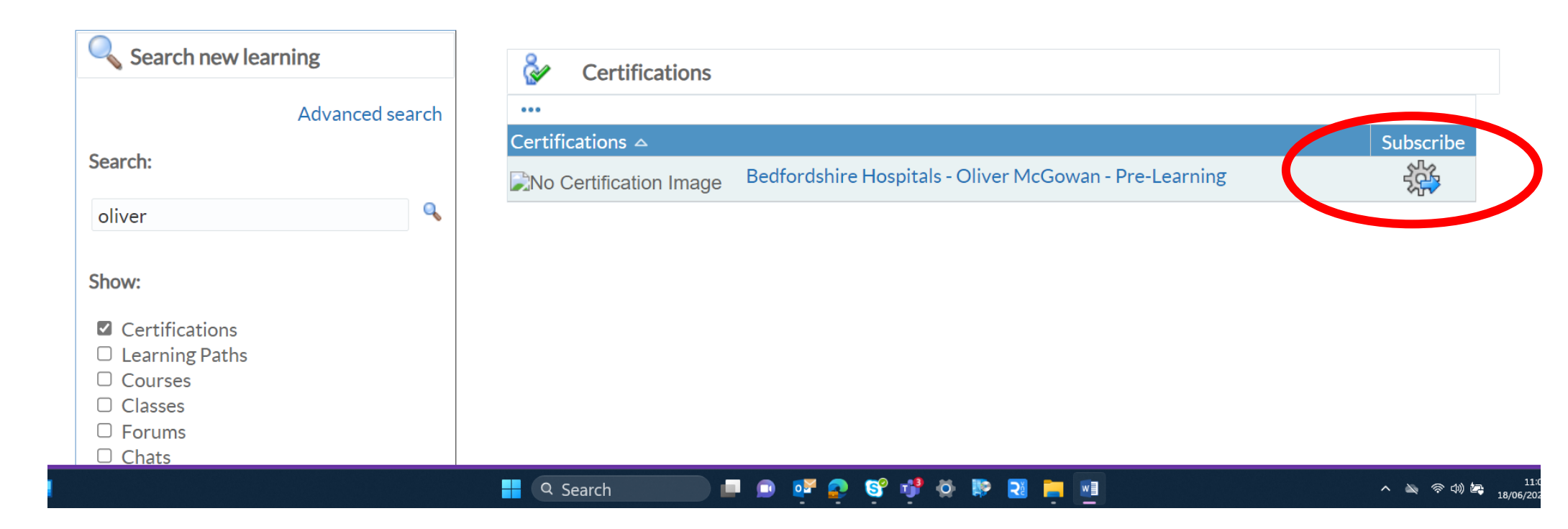

----

Back

## 5. Select "Finish"

| Lea                                                                  | arning       | Course Catalogue   | Learning History |                              |
|----------------------------------------------------------------------|--------------|--------------------|------------------|------------------------------|
|                                                                      |              |                    |                  |                              |
| Search Learning Certification > oliver                               | Exact Phrase | Go Advanced Search |                  |                              |
| Learning: Current Learning > Learning Certifications > Learning Cert | tification > |                    |                  |                              |
| Subscribe: Bedfordshire Hospitals -                                  | Oliver M     | cGowan - Pre       | e-Learning       | Bac <u>i</u> F <u>i</u> nish |
| You must complete this certification in <b>365 Day(s)</b>            |              |                    |                  |                              |
| Completed certification is valid for 1095 Day(s)                     |              |                    |                  |                              |
| Renewable Yes                                                        |              |                    |                  |                              |
| Description                                                          |              |                    |                  |                              |

You must complete the E-Learning and download and read the handbook before attending any of the Tier 1 and Tier 2 Oliver McGowan sessions.

### 1. Scroll to the bottom and click "Enrol"

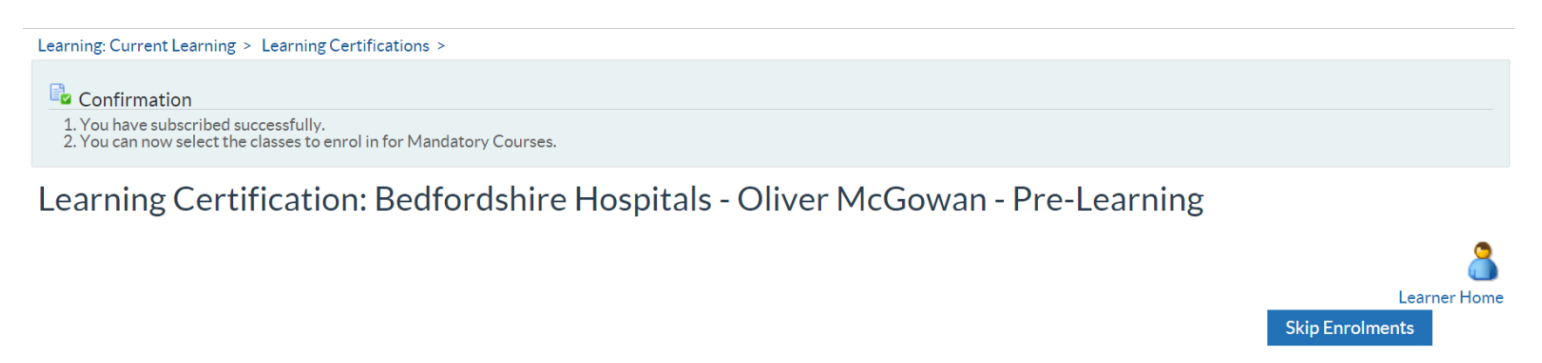

| Image: Certification Information Hide   You began this certification period on: 16-Feb-<br>2024   You must complete this certification by: 15-Feb-<br>2025   You can renew your certification agin: 15-Feb-<br>2025   Subscription Number: 41022104<br>Renewable Yes   Description:   You must complete the E-Learning and download and<br>read the handbook before attending any of the Tier1<br>and Tier 2 Oliver McGowan Sessions.   Hide the handbook before attending any of the Tier1<br>and Tier 2 Oliver McGowan Mandatory Training on Learning Disability & Que English   Ood The Oliver McGowan Mandatory Training on Learning Disability & Que English   28-Oct-2022   90   Whisi MANDIThe Oliver McGowan Mandatory Training on Learning Disability & Que English   28-Oct-2022   90   Out Handbook: The Oliver McGowan Mandatory Training on Learning Disability & Que English   28-Oct-2022   90   000 Handbook: The Oliver McGowan Mandatory Training on Learning Disability & Que English   90   000 Handbook: The Oliver McGowan Mandatory Training   90   000 Handbook: The Oliver McGowan Mandatory Training   90   000 Handbook: The Oliver McGowan Mandatory Training   90   90   91   90   91   91   92   93   94   94   94   95   95   96   97   98   98   99   90   90   90 <th></th> <th></th> <th></th> <th></th> <th></th> <th></th> <th></th> <th></th> <th></th> <th></th> <th></th> <th></th> <th></th> <th></th> <th></th> <th></th> <th></th> <th></th> <th></th> <th></th> <th></th>                                                                                                    |                                                                                                    |                           |        |          |                     |                   |          |           |         |          |           |           |         |        |          |         |         |         |           |      |          |
|----------------------------------------------------------------------------------------------------|----------------------------------------------------------------------------------------------------|---------------------------|--------|----------|---------------------|-------------------|----------|-----------|---------|----------|-----------|-----------|---------|--------|----------|---------|---------|---------|-----------|------|----------|
| You began this certification period on: 16-Feb-2024   You must complete this certification by: 15-Feb-2025   You can renew your certification again: 15-Feb-2025   Subscription Number: 41022104   Renewable Yes 000 The Oliver McGowan Mandatory Training on Learning Disability & Autism Part 1   Description: You must complete the E-Learning and download and read the handbook before attending any of the Tiert and Tier 2 Oliver McGowan Mandatory Training on Learning Disability &    with Signature Proficiency   WHSIMAND[The Oliver McGowan Mandatory Training on Learning Disability &    wandatory Training on Learning Disability   ooo Handbook: The Oliver McGowan Mandatory Training on Learning Disability &    000 Handbook: The Oliver McGowan Mandatory Training on Learning Disability &    000 Handbook: The Oliver McGowan Mandatory Training on Learning Disability &    000 Handbook: The Oliver McGowan Mandatory Training on Learning Disability &    000 Handbook: The Oliver McGowan Mandatory Training on Learning Disability &    000 Handbook: The Oliver McGowan Mandatory Training on Learning Disability &    000 Handbook: The Oliver McGowan Mandatory Training on Learning Disability &                                                                                                    | Certification Information                                                                                                  | l Hide                    |        |          | Man                 | dato              | ory Co   | ourses    | 5       |          |           |           |         |        |          |         |         |         |           |      | Hi       |
| You must complete this certification by: 15-Feb-2025   You can renew your certification again: 15-Feb-2025   Subscription Number: 41022104   Renewable Yes   Description: You must complete the E-Learning and download and read the handbook before attending any of the Tier 1 and Tier 2 Oliver McGowan sessions.   oblivered Competencies 000 The Oliver McGowan Mandatory Training on Learning Disability & q. English   000 Handbook: The Oliver McGowan Mandatory Training   000 Handbook: The Oliver McGowan Mandatory Training   000 Handbook: The Oliver McGowan Mandatory Training   000 Handbook: The Oliver McGowan Mandatory Training   000 Handbook: The Oliver McGowan Mandatory Training   000 Handbook: The Oliver McGowan Mandatory Training   000 Handbook: The Oliver McGowan Mandatory Training   000 Handbook: The Oliver McGowan Mandatory Training   000 Handbook: The Oliver McGowan Mandatory Training   000 Handbook: The Oliver McGowan Mandatory Training   000 Handbook: The Oliver McGowan Mandatory Training   000 Handbook: The Oliver McGowan Mandatory Training   000 Handbook: The Oliver McGowan Mandatory Training   000 Handbook: The Oliver McGowan Mandatory Training   000 Oliver McGowan Mandatory Training   000 Handbook: The Oliver McGowan Mandatory Training   000 Handbook: The Oliver McGowan Mandatory Training   000 Handbook: The Oliver McGowan Mandatory Training   000 Handbook: The Oliver McGowan Mandatory Training   000 Handbook: The Oliver McGowan Mandatory Training                                                                                                    | You began this certification period on:                                                                                    | 16-Feb-<br>2024           | All co | ourse    | ses in th           | nis sect          | tion are | e mandat  | tory.   |          |           |           |         |        |          |         |         |         |           |      |          |
| You can renew your certification again: 15-Feb-<br>2025   Subscription Number: 41022104   Renewable Yes   Description: You must complete the E-Learning and download and<br>read the handbook before attending any of the Tier 1<br>and Tier 2 Oliver McGowan sessions. Type Language Location   Delivered Competencies 000 The Oliver McGowan Mandatory Training on Learning Disability & wege English   000 Handbook: The Oliver McGowan Mandatory Training 000 Handbook: The Oliver McGowan Mandatory Training   000 Handbook: The Oliver McGowan Mandatory Training Select Class   000 Handbook: The Oliver McGowan Mandatory Training Use Select Class   000 Handbook: The Oliver McGowan Mandatory Training Use Select Class   000 Handbook: The Oliver McGowan Mandatory Training Use Select Class   000 Handbook: The Oliver McGowan Mandatory Training Use Select Class   000 Handbook: The Oliver McGowan Mandatory Training Use Select Class   000 Handbook: The Oliver McGowan Mandatory Training Use Select Class   000 Handbook: The Oliver McGowan Mandatory Training Use Select Class                                                                                                    | You must complete this certification by:                                                                                   | 15-Feb-<br>2025           | Selec  | ct on    | ne class            | for ea            | ach cou  | Irse belo | w to en | nrol in. |           |           |         |        |          |         |         |         |           |      |          |
| Subscription Number: 41022104   Renewable Yes   Description: You must complete the E-Learning and download and read the handbook before attending any of the Tier 1 and Tier 2 Oliver McGowan sessions.   Delivered Competencies 000 The Oliver McGowan Mandatory Training on Learning Disability & weight is the Version of Class Start Date is the Version of Class Start Date is the Version of Class Start Date is the Version of Class Start Date is the Version of Version of Ver | You can renew your certification again:                                                                                    | 15-Feb-<br>2025           |        |          | 0                   | )00 Th            | e Olive  | er McGov  | wan Ma  | andator  | y Trainiı | ng on Lea | arning  | Disabi | lity & A | utism I | Part 1  |         |           |      |          |
| Renewable Yes   Description:   You must complete the E-Learning and download and read the handbook before attending any of the Tier 1 and Tier 2 Oliver McGowan sessions.   helivered Competencies   toompetency   Proficiency   Level   OOO Handbook: The Oliver McGowan Mandatory Training on Learning Disability & get English 28-Oct-2022 90 OOO Handbook: The Oliver McGowan Mandatory Training OOO Handbook: The Oliver McGowan Mandatory Training OOO Handbook: The Oliver McGowan Mandatory Training OOO Handbook: The Oliver McGowan Mandatory Training OOO Handbook: The Oliver McGowan Mandatory Training OOO Handbook: The Oliver McGowan Mandatory Training OOO Handbook: The Oliver McGowan Mandatory Training OOO Handbook: The Oliver McGowan Mandatory Training OOO Handbook: The Oliver McGowan Mandatory Training OOO Handbook: The Oliver McGowan Mandatory Training OOO Handbook: The Oliver McGowan Mandatory Training Image Location Class Start Date Duration OOO Handbook: The Oliver McGowan Mandatory Training OOO Handbook: The Oliver McGowan Mandatory Training Image Location Class Start Date Duration OOO Handbook: The Oliver McGowan Mandatory Training Image Location Class Start Date Duration Image Location Class Start Date Duration Image Location Class Start Date Duration Image Location Class Start Date Duration Image Location Class Start Date Duration Image Location Class Start Date Duration Image Location Class Start Date Duration Image Location Class Start Date Duration Image Location Class Start Date Duration Image Location Class Start Date Duration Image Location Class Start Date Duration Image Location Class Start Date Duration Image Location Class Start Date Duration Image Location C                                                                                                    | Subscription Number:                                                                                                    | 41022104                  |        |          |                     |                   |          |           |         |          |           |           |         |        |          |         |         |         |           |      |          |
| Description:   You must complete the E-Learning and download and read the handbook before attending any of the Tier 1 and Tier 2 Oliver McGowan sessions.     belivered Competencies   oo00 Handbook: The Oliver McGowan Mandatory Training on Learning Disability & weight and the Oliver McGowan Mandatory Training on Learning Disability & weight and the Oliver McGowan Mandatory Training on Learning Disability & weight and the Oliver McGowan Mandatory Training on Learning Disability & weight and the Oliver McGowan Mandatory Training on Learning Disability and Autism Part 1 Elearning     Select Class     Vou must complete the E-Learning Disability and Autism Part 1 Elearning     000 Handbook: The Oliver McGowan Mandatory Training   000 Handbook: The Oliver McGowan Mandatory Training   000 Handbook: The Oliver McGowan Mandatory Training   000 Handbook: The Oliver McGowan Mandatory Training   000 Handbook: The Oliver McGowan Mandatory Training     1     000 Handbook: The Oliver McGowan Mandatory Training     1     000 Handbook: The Oliver McGowan Mandatory Training     1     0     0     0     0     0     0     0     0     0     0     0     0     0     0     0     0     0     0  <                                                                                                    | Renewable                                                                                                    | Yes                       |        |          |                     |                   |          |           |         |          |           |           |         |        |          |         | _       |         |           |      |          |
| You must complete the E-Learning and download and read the handbook before attending any of the Tier 1 and Tier 2 Oliver McGowan sessions.     velivered Competencies     oo0 Handbook: The Oliver McGowan Mandatory Training on Learning Disability & get English     000 Handbook: The Oliver McGowan Mandatory Training on Learning Disability & get English     000 Handbook: The Oliver McGowan Mandatory Training on Learning Disability ind Autism Part 1 Elearning     000 Handbook: The Oliver McGowan Mandatory Training @ English     000 Handbook: The Oliver McGowan Mandatory Training @ English     000 Handbook: The Oliver McGowan Mandatory Training @ English     000 Handbook: The Oliver McGowan Mandatory Training @ English     000 Handbook: The Oliver McGowan Mandatory Training @ English     000 Handbook: The Oliver McGowan Mandatory Training @ English                                                                                                    | Description                                                                                                    |                           | Selec  | ct C     | Class               |                   |          |           |         |          |           |           |         |        | Туре     | Langu   | age Loc | ation ( | Class Sta | art  | Duratio  |
| Delivered Competencies   ore   Competency   Proficiency   Level   MANDIThe Oliver McGowan   Andatory Training on Learning Disability   and Autism Part 1 Elearning!     OOO Handbook: The Oliver McGowan Mandatory Training   ©   000 Handbook: The Oliver McGowan Mandatory Training   ©   000 Handbook: The Oliver McGowan Mandatory Training   ©   000 Handbook: The Oliver McGowan Mandatory Training   ©   000 Handbook: The Oliver McGowan Mandatory Training   ©   000 Handbook: The Oliver McGowan Mandatory Training     English   01-Dec-2022     Enrol                                                                                                    | You must complete the E-Learning and do<br>read the handbook before attending any o<br>and Tier 2 Oliver McGowan sessions. | ownload and of the Tier 1 | ۲      | 00<br>Ai | 000 The<br>Autism F | e Olive<br>Part 1 | er McG   | iowan Ma  | andato  | ry Train | ing on L  | earning l | Disabil | ity &  | w_       | Englis  | h       | 2       | 28-Oct-:  | 2022 | 90       |
| •••       Competency       Proficiency         Level       Select Class       Type Language Location Class Start Date Duration         MHS[MAND[The Oliver McGowan       Select Class       Type Language Location Class Start Date Duration         Madatory Training on Learning       000 Handbook: The Oliver McGowan Mandatory Training       English       01-Dec-2022         Enrol       Enrol       Enrol       Enrol                                                                                                    | elivered Competencies                                                                                                    |                           |        |          | 0                   | 00 Ha             | andhoc   | ok: The O | liver M | AcGowa   | n Manda   | atory Tra | aining  |        |          |         |         |         |           |      |          |
| Proficiency<br>Level       Proficiency<br>Level       Image: Competency Level       Image: Competency Level         MHS/MAND/The Oliver McGowan<br>Mandatory Training on Learning Disability<br>and Autism Part 1 Elearning       Image: Competency Level       Select       Class       Type       Language       Location       Class       Duration         Image: One of the Oliver McGowan Mandatory Training       Image: One of the Oliver McGowan Mandatory Training                                                                                                    | •••                                                                                                    |                           |        |          | 0                   | 00112             | inaboo   | ik. The O |         | 1000Wa   | III Manua | atory inc | anning  |        |          |         |         |         |           |      |          |
| NHS MAND The Oliver McGowan       Type Language Location Class Start Date Duration         Mandatory Training on Learning Disability       000 Handbook: The Oliver McGowan Mandatory Training       English       01-Dec-2022         Image: Select Class       Image: Select Class       Image: Select Class       Image: Select Class       Image: Select Class         Image: Select Class       000 Handbook: The Oliver McGowan Mandatory Training       Image: Select Class       Image: Select Class       Image: Select Class         Image: Select Class       000 Handbook: The Oliver McGowan Mandatory Training       Image: Select Class       Image: Select Class       Image: Select Class         Image: Select Class       000 Handbook: The Oliver McGowan Mandatory Training       Image: Select Class       Image: Select Class       Image: Select Class         Image: Select Class       000 Handbook: The Oliver McGowan Mandatory Training       Image: Select Class       Image: Select Class       Image: Select Class         Image: Select Class       000 Handbook: The Oliver McGowan Mandatory Training       Image: Select Class       Image: Select Class       Image: Select Class         Image: Select Class       000 Handbook: The Oliver McGowan Mandatory Training       Image: Select Class       Image: Select Class       Image: Select Class         Image: Select Class       Image: Select Class       Image: Select Class       Image: Select Class       Image:                                                                                                    | Competency                                                                                                    | Proficiency<br>Level      |        |          |                     |                   |          |           |         |          |           |           |         |        |          |         |         |         |           |      |          |
| Mandatory Training on Learning Disability         Ind Autism Part 1 Elearning         Image: Output of the Oliver McGowan Mandatory Training         Image: Output of the Oliver McGowan Mandatory Training         Image: O                                                                                                    | NHS MAND The Oliver McGowan                                                                                                |                           | Selec  | ct C     | Class               |                   |          |           |         |          |           |           |         | Туре   | Langu    | age L   | ocation | Clas    | s Start D | Date | Duration |
| Enrol                                                                                                    | /andatory Training on Learning Disability<br>nd Autism Part 1 Elearning                                                    |                           | ۲      | 00       | 000 Han             | ndboo             | k: The ( | Oliver M  | lcGowa  | an Mand  | latory Ti | raining   |         | ۳      | Englis   | h       |         | 01-D    | ec-202    | 2    |          |
| Enrol                                                                                                    |                                                                                                    |                           |        |          |                     |                   |          |           |         |          |           |           |         |        |          |         |         |         |           |      |          |
|                                                                                                    |                                                                                                    |                           |        |          |                     |                   |          |           |         |          |           |           |         |        |          |         |         |         |           | (    | Enro     |
|                                                                                                    |                                                                                                    |                           | L      |          |                     |                   |          |           |         |          |           |           |         |        |          |         |         |         |           |      |          |

#### 2. You Can now press the "play button"

😼 Confirmation You are enrolled in all the selected classes of the certification Bedfordshire Hospitals - Oliver McGowan - Pre-Learning. Learning Certification: Bedfordshire Hospitals - Oliver McGowan - Pre-Learning Learner Home Back You have until 15-FEB-2025 to take this certification. You still need to enrol in a class for one or more courses(use -- Select an Action --Go "Choose class" icon) **Certification Information Mandatory Courses** P Hide Hide You began this certification period on: 16-Feb-All courses in this section are mandatory. 2024 You have completed 0 out of 2 courses in this section. You must complete this certification by: 15-Feb-2025 You can renew your certification again: 15-Feb-... 2025 Course start Choose Course 🛆 Subscription Number: 41022104 date class/Pl Renewable Yes 000 Handbook: The Oliver McGowan Mandatory Training 01-Deg Description: You must complete the E-Learning and download and 000 The Oliver McGowan Mandatory Training on Learning Disability & 91 read the handbook before attending any of the Tier 1 28-0 2022 and Tier 2 Oliver McGowan sessions. Autism Part 1 4 **Delivered** Competencies ...

3. The training page will then open. Press the 'House' in the top right hand corner, to save your progress. 🐺 000 The Oliver McGowan Mandatory Training on Learning Disability & Autism Part 1 Click the Home icon to exit the course correctly >>> Help Outline 000 The Oliver The Oliver McGowan Mandatory Training McGowan

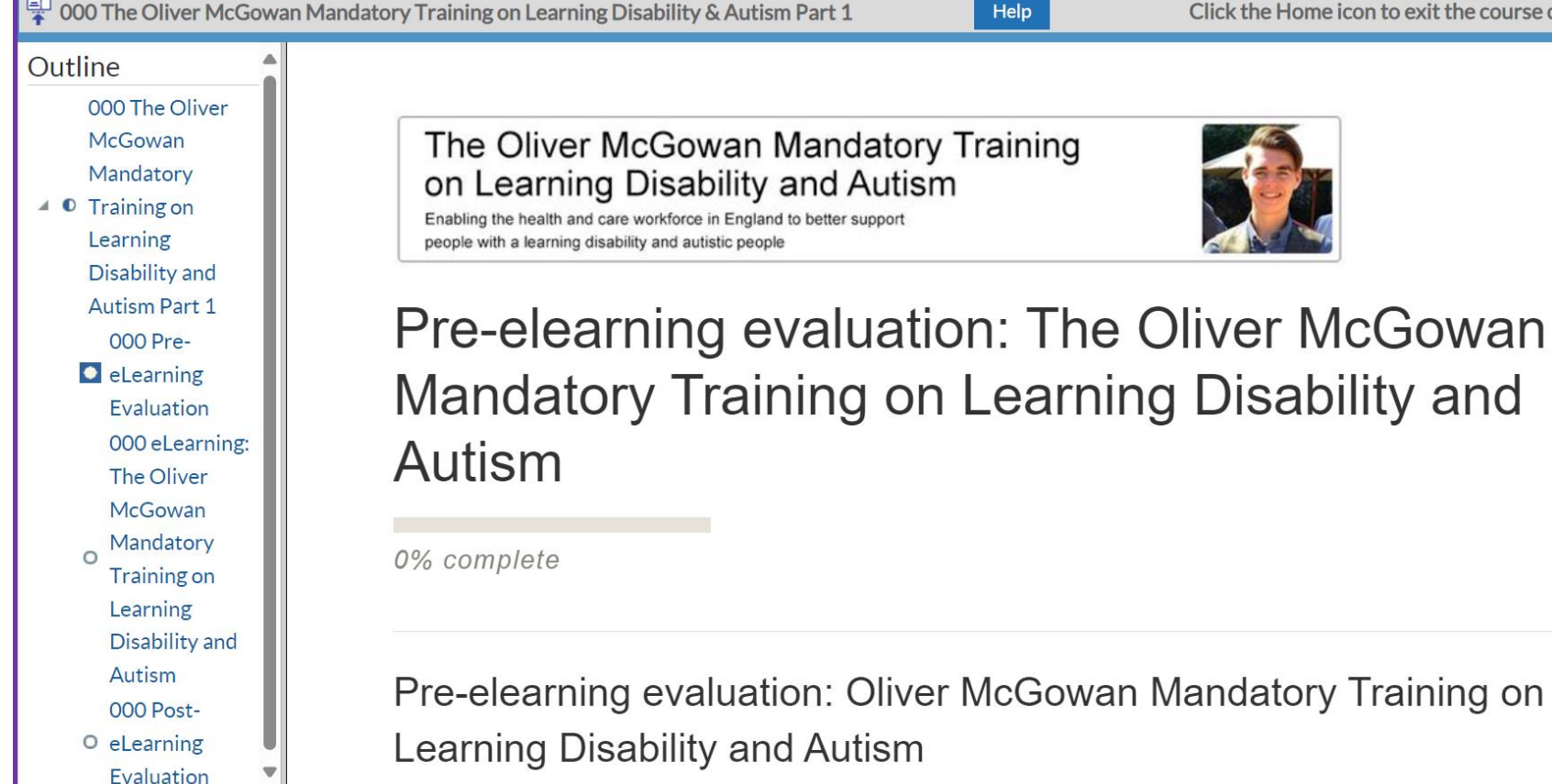

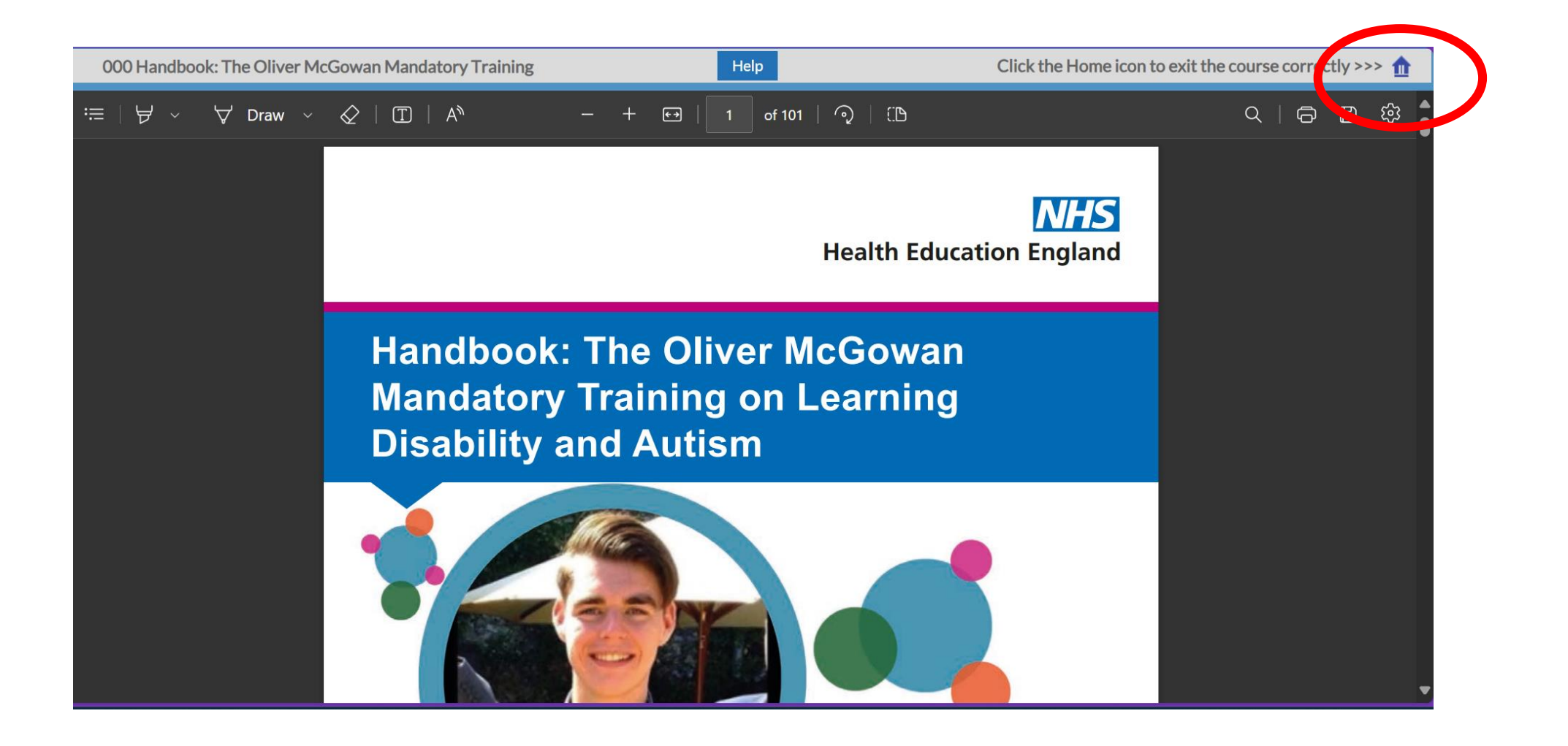